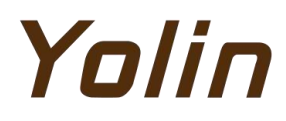

# Instrukcja obsługi dla

Wyświetlacz roweru elektrycznego

# modelu YL81C-B

# Tianjin Yolin Technology Co., Sp. z o.o. Spis treści

| 1.   | Nazwa i model produktu12.                                                   |  |  |  |  |
|------|-----------------------------------------------------------------------------|--|--|--|--|
|      | Specyfikacje                                                                |  |  |  |  |
| •• 1 | 1 3.Wygląd i wymiary 1 4. Przegląd funkcji i układ obszaru funkcjonalnego 2 |  |  |  |  |
|      | 4.1 Przegląd funkcji 2 4.2 Układ obszaru                                    |  |  |  |  |
|      | funkcjonalnego 2 4.3 Definicje                                              |  |  |  |  |
|      | przycisków 2                                                                |  |  |  |  |
| 5.   | Ogólna obsługa                                                              |  |  |  |  |
|      | 5.1 Włączanie/wyłączanie                                                    |  |  |  |  |
|      | zasilania                                                                   |  |  |  |  |
|      | Interfejs wyświetlacza 2 5.3 Wspomaganie                                    |  |  |  |  |
|      | pchania                                                                     |  |  |  |  |
|      | wspomagania 4 5.6 Wskaźnik poziomu naładowania baterii 4 5.7                |  |  |  |  |
|      | Wskaźnik kodu błędu 4                                                       |  |  |  |  |
| 6.   | Ustawienia ogólne 5                                                         |  |  |  |  |
|      | 6.1 Resetowanie przebiegu podróży 5 6.2                                     |  |  |  |  |
|      | Fabrycznych                                                                 |  |  |  |  |
| 7.   | Ustawienia własne5                                                          |  |  |  |  |
|      | 7.1 Napięcie znamionowe                                                     |  |  |  |  |
|      | koła 6 7.3 Ustawianie ograniczenia prędkości                                |  |  |  |  |
|      | Ustawienie systemu metrycznego/imperialnego                                 |  |  |  |  |
|      | prędkości 7 7.6 Ustawienie limit u                                          |  |  |  |  |
|      | prądu77.7 Ustawienie czujnika wspomagania                                   |  |  |  |  |
|      | 7 7.8 Ustawianie hasła włączania                                            |  |  |  |  |

| 8. Zobowiązania jakościowe i zakres gwarancji |  |  |
|-----------------------------------------------|--|--|
| 8.1 Informacje o gwarancji:                   |  |  |
| 9. Schemat połączeń linii wychodzącej         |  |  |
| 9.1 Kolejność okablowania standardow          |  |  |
| 10. Rozważania                                |  |  |

#### 1. Nazwa i model produktu

Inteligentny wyświetlacz LCD do roweru elektrycznego; model: YL81C.

#### 2. Specyfikacje

Zasilanie 36V/48V Znamionowy prąd roboczy 15mA Maksymalny prąd roboczy 30mA Prąd upływu przy wyłączeniu zasilania <1uA Prąd roboczy na końcu sterownika zasilania 50mA Temperatura pracy -20 ~ 60 Temperatura przechowywania -30 ~ 70

#### 3. Wygląd i wymiary

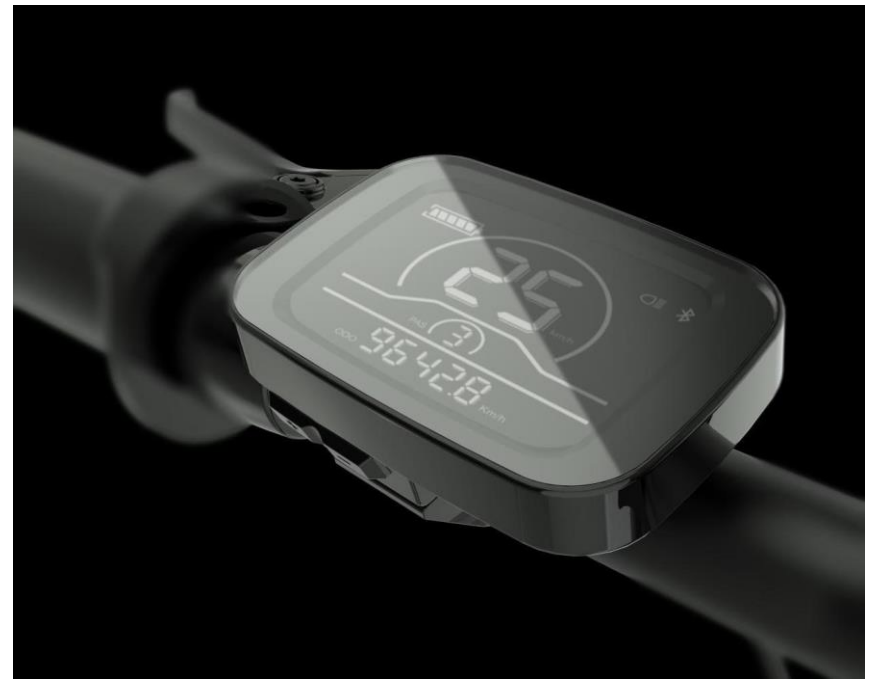

Rys. 3-1 Obraz wyświetlacza 81C

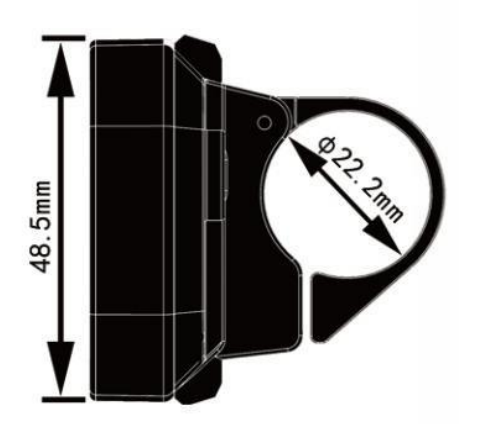

70.0mm

Rys. 3-2 Widok z góry wyświetlacza 81C Wymiary

Rys. 3-3 Widok z boku wyświetlacza 81C Wymiary

#### 4. Przegląd funkcji i układ obszaru funkcjonalnego

#### 4.1 Przegląd funkcji

Wyświetlacz YL81C zapewnia szereg funkcji spełniających potrzeby użytkowników w zakresie jazdy, w tym:

Wskaźnik poziomu naładowania baterii

Regulacja i sygnalizacja poziomu wspomagania

Wskaźnik reflektora

Wskaźnik prędkości (w tym prędkość w czasie rzeczywistym, prędkość maksymalna (MAXS) i prędkość średnia (AVG))

Wskaźnik odległości (w tym ODO i dystans podróży (Trip))

Wskaźnik kodu błędu

Wskaźnik połączenia Bluetooth (zarezerwowany)

Funkcja ustawiania

#### parametrów

#### 4.2Układ obszaru funkcjonalnego

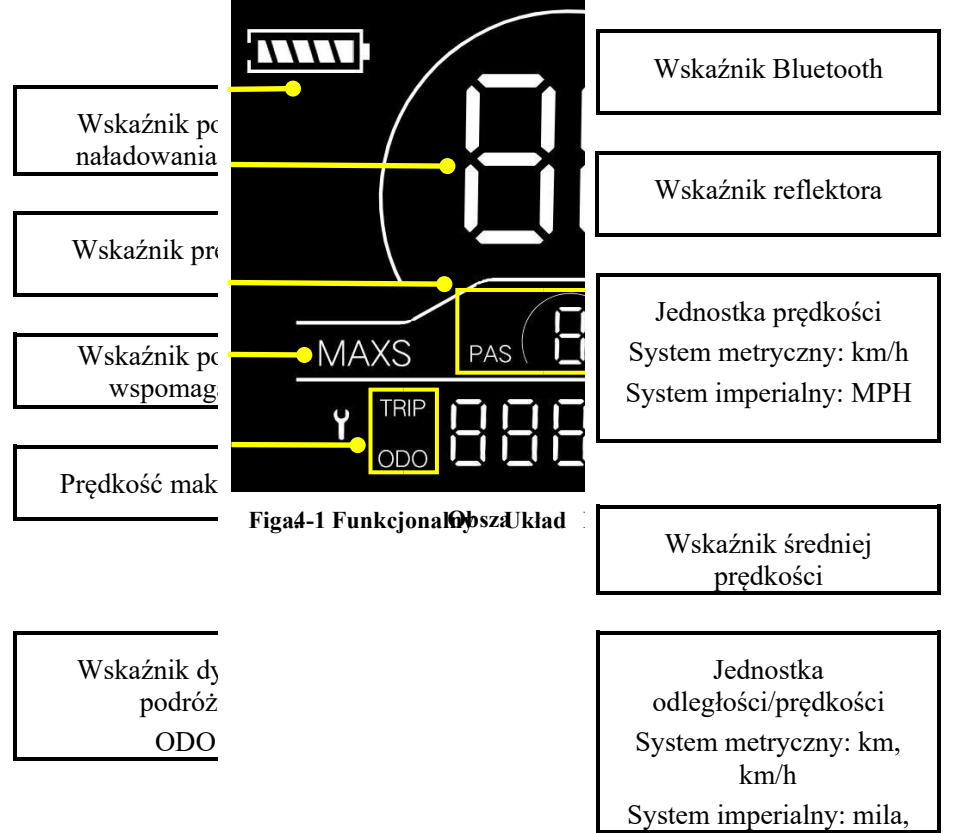

#### 4.3 Guzik Definicje

Na jednostce operacyjnej wyświetlacza YL81C znajdują się trzy przyciski, tj. przycisk włączania/wyłączania, Drzycisk plus ti minus

#### przycisk

#### 5. Ogólne operacja

#### 5.1Włączanie/wyłączanie zasilania

Naciskając i przytrzymując przycisk , wyświetlacz zacznie działać i zostanie włączone działające zasilanie sterownika. W stanie włączonym, naciskając i przytrzymując przycisk , Twój e-rower zostanie wyłączony. W stanie wyłączonym wyświetlacz nie będzie już korzystał z energii baterii, a jego prąd upływu będzie mniejszy niż 1uA. Jeśli Twój e-rower nie jest używany przez ponad 10 minut, wyświetlacz zostanie automatycznie wyłączony.

#### 5.2 Wyświetlać interfejs

Po włączeniu wyświetlacza domyślnie będzie pokazywał prędkość w czasie rzeczywistym (km/h) i dystans podróży (km). Naciskając przycisk 🕑, wyświetlane informacje będą przełączane między odległością podróży (km), ODO (km), prędkością maksymalną (km/h) i średnią prędkością (km/h).

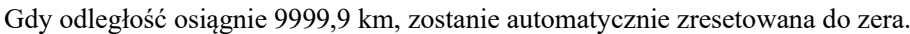

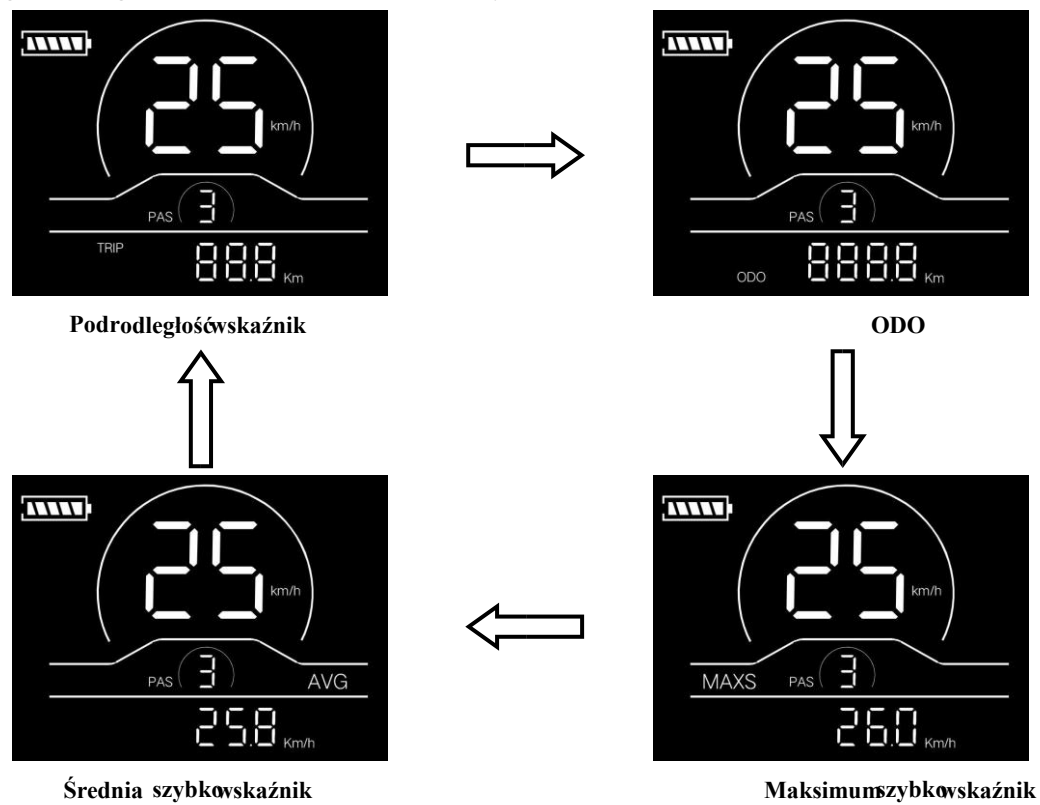

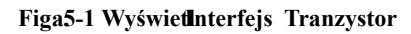

#### 5.3Wspomaganie pchania

Naciskając i przytrzymując przycisk , tryb elektrycznego wspomagania pchania zostanie włączony. Twój e-rower będzie działał ze stałą prędkością 6 km/h. Wyświetlacz pokaże poziom P. Zwalniając przycisk , Twój e-rower natychmiast zatrzyma moc wyjściową i powróci do stanu sprzed wspomagania pchania.

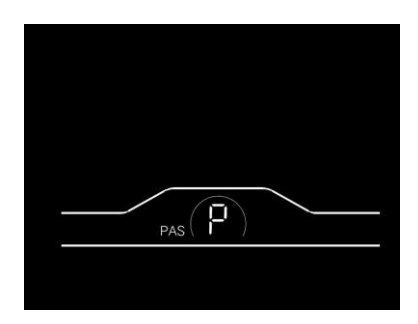

Rys. 5-2 Interfejs wskaźnika wspomagania pchania

#### 5.4Włączanie/wyłączanie reflektorów

Naciskając i przytrzymując przycisk , kontroler włączy reflektory, a podświetlenie wyświetlacza zmieni się

ciemny. Ponowne naciśnięcie i przytrzymanie przycisku 🖶 spowoduje wyłączenie reflektorów, a podświetlenie wyświetlacza przywróci luminancję.

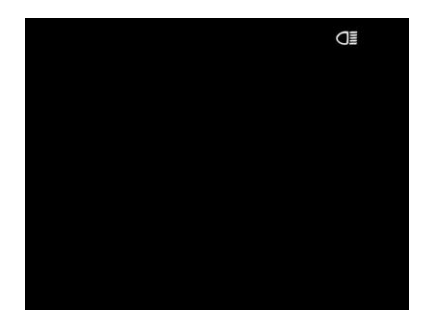

Rys. 5-3 Interfejs wskaźnika włączonego reflektora

#### 5.5Wybór poziomu wspomagania

Naciskając przycisk, 🖽/🗳 poziom wspomagania e-roweru zostanie przełączony, aby zmienić moc wyjściową silnika. Asysta

Poziomy dostępne dla wyświetlacza to: Poziomy 0-3, Poziomy 1-3, Poziomy 0-5, Poziomy 1-5, Poziomy 0-7, Poziomy 1-7, Poziomy 0-9 i Poziomy 1-9.

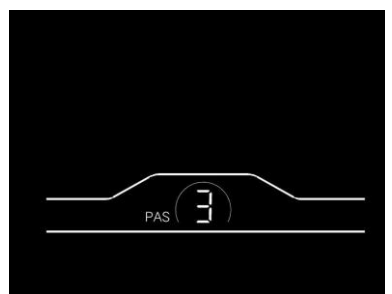

Figa5-4 PomagPozio TranzystorInterfejs

#### 5.6Bateria Wskaźnik poziomu

Wskaźnik poziomu naładowania baterii składa się z pięciu segmentów. Gdy bateria jest w pełni naładowana, wszystkie pięć segmentów będzie włączonych. W przypadku zbyt niskiego napięcia obrys wskaźnika akumulatora zacznie migać, co oznacza, że akumulator należy natychmiast naładować.

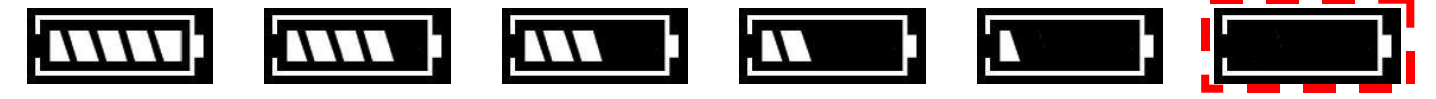

### Yolin

Pełny poziom naładowania baterii: 4-segmentowy, 3-segmentowy, 2-segmentowy, 1-segmentowy, sygnalizacja podnapięciowa, sygnalizacja wskazująca,

rys. 5-5 Interfejs wskaźnika poziomu naładowania baterii

#### 5.7 Błąd Wskaźnik kodu

Gdy wystąpi usterka w elektronicznym systemie sterowania roweru elektrycznego, wyświetlacz automatycznie wskaże kod błędu w obszarze odległości w formacie E0\*\*. Szczegółowe definicje kodów błędów znajdują się w **Załączniku** 1.

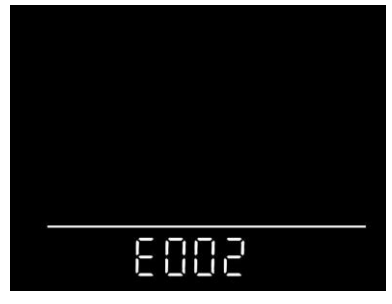

Rys. 5-6 Interfejs wskaźnika kodu błędu

Gdy na interfejsie wyświetlacza pojawi się kod błędu, przeprowadź rozwiązywanie problemów na czas. W przeciwnym razie Twój e-rower nie będzie działał normalnie.

#### 6. Ogólne ustawienie

Wszystkie parametry można ustawić tylko wtedy, gdy Twój e-rower się zatrzyma.

Kroki ustawień ogólnych są następujące:

W stanie włączonym, gdy wyświetlacz pokazuje prędkość 0,

#### 6.1Podróż Resetowanie odległości

Naciśnij i przytrzymaj jednocześnie przyciski 🔱 i

przez ponad 2 sekundy, aby zresetować dystans podróży.

#### 6.2 Reset fabryczny

dEF odnosi się do przywracania ustawień fabrycznych. dEF-n oznacza, że nie przywraca ustawień fabrycznych, a dEF-y

oznacza przywracanie ustawień fabrycznych.Naciśnij i przytrzymaj jednocześnie przyciski 🔱 i

Przez ponad 2

sekundy, aby przejść do interfejsu przywracania ustawień fabrycznych, a następnie naciśnij przycisk, aby H/ wybrać parametr.

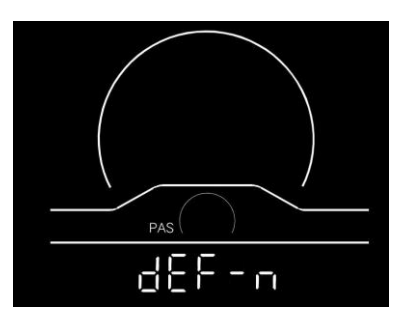

Rys. 6-1 Interfejs przywracania ustawień fabrycznych

#### 7. Ustawienie niestandardowe

Wszystkie parametry można ustawić tylko wtedy, gdy Twój e-rower się zatrzyma.

Kroki ustawień niestandardowych są następujące:

W stanie włączonym, gdy wyświetlacz pokazuje prędkość 0,

(1) Naciśnij i przytrzymaj jednocześnie przyciski 🕒 i

przez ponad 2 sekundy, aby przejść do interfejsu wyboru

niestandardowe opcje ustawień;

(2) Naciśnij przycisk, aby przełączyć interfejs wyboru opcji ustawień ogólnych, a następnie naciśnij przycisk, aby

Wejdź do interfejsu modyfikacji parametrów;

- (3) Naciśnij przycisk, 🖶 / 🗖 aby wybrać parametry;
- (4) Naciśt rzycisk do zapisz parametr i wróć do interfejsu wyboru opcji ustawień niestandardowych; (5) Naciśnij i przytrzymaj przycisk , aby zapisać parametr i wyjść z interfejsu wyboru opcji ustawień niestandardowych.

#### 7.1Ustawienie napięcia znamionowego

P1 odnosi się do opcji ustawienia napięcia znamionowego. Dostępne wartości to: 36V i 48V. Naciśnij przycisk, 🕑 aby

przejść do interfejsu modyfikacji parametrów. Naciśnij przycisk, 🖽 / 🗖 aby wybrać parametry. Naciśnij przycisk, 💟 aby zapisać parametr i powrócić do interfejsu wyboru ogólnych opcji ustawień.

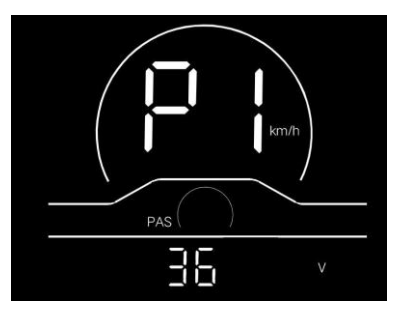

Rys. 7-1 Napięcie znamionowe Interfejs ustawiania

#### 7.2 Koło Ustawienie średnicy

P2 odnosi się do opcji ustawienia średnicy koła. Dostępne parametry to: 8-32 cale. Naciśnij przycisk, 🖾 aby przejść do interfejsu modyfikacji parametrów. Naciśnij przycisk, 🕮 aby wybrać parametry. Naciśnij przycisk, 💭 aby zapisać parametr i powrócić do interfejsu wyboru ogólnych opcji ustawień.

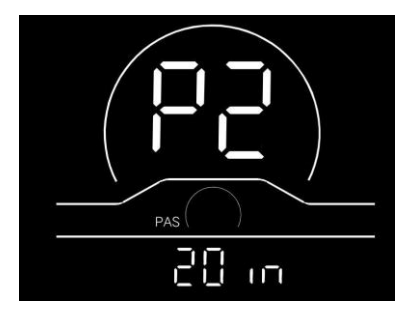

Rys. 7-2 Interfejs ustawiania średnicy koła

7.3Ustawienie ograniczenia prędkości

dla wybór parametrów. Naciśnij przycisk

P3 oznacza opcję ustawienia ograniczenia prędkości. Regulowany zakres wynos<br/>i $10\sim40$  km / h. Naciśnij przycisk

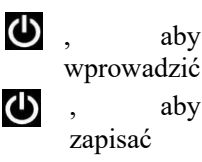

interfejs modyfikacji parametrów. Naciśnij przycisk i wróć do interfejsu wyboru ogólnych opcji ustawień.

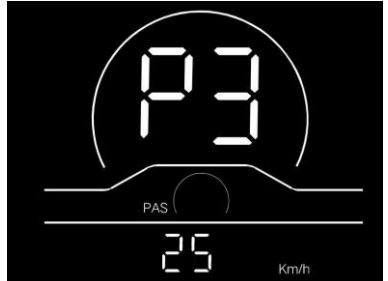

Rys. 7-3 Interfejs ustawiania ograniczenia prędkości

#### 7.4Ustawienie systemu metrycznego/imperialnego

P4 odnosi się do opcji ustawienia systemu metrycznego/imperialnego. 00 reprezentuje system metryczny, a 01 oznacza

system imperialny. Naciśnij przycisk, 🖸 aby przejść do interfejsu modyfikacji parametrów. Naciśnij przycisk, 🖽 / 🖽 aby

wybrać parametry. Naciśnij przycisk, 😃 aby zapisać parametr i powrócić do interfejsu wyboru ogólnych opcji ustawień.

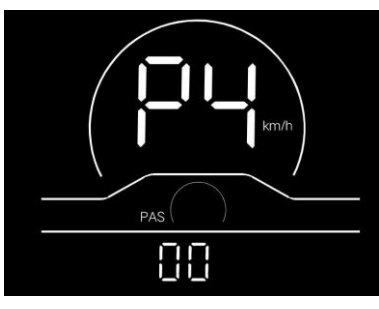

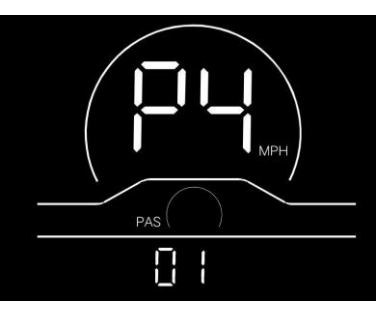

Interfejs wskaźnika systemu metrycznego System imperialny interfejs wskaźnika Rys. 7-4 Interfejs ustawień systemu metrycznego/imperialnego

#### 7.5Ustawienie czujnika prędkości

P5 odnosi się do opcji ustawienia czujnika prędkości, którą można ustawić w zależności od liczby głowic magnetycznych

zainstalowanych na kołach roweru elektrycznego. Zakres ustawień wynosi 1-63. Naciśnij przycisk, 🕑 aby przejść do interfejsu modyfikacji parametrów.

Naciśnij przycisk, **H**/**D** aby wybrać parametry. Naciśnij przycisk, **M** aby zapisać parametr i powrócić do interfejsu wyboru ogólnych opcji ustawień.

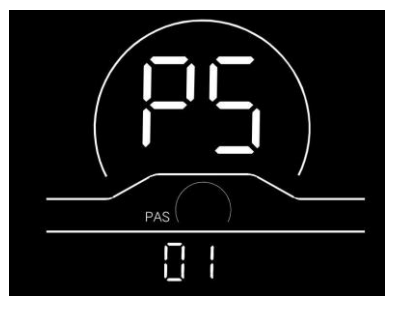

Rys. 7-5 Interfejs ustawień czujnika prędkości

#### 7.6Ustawienie limitu prądu

P6 odnosi się do ustawienia limitu prądu. Regulowany zakres to 1-25A. Naciśnij przycisk, 🕑 aby przejść do interfejsu modyfikacji parametrów. Naciśnij przycisk, 🗊 / 🗖 aby wybrać parametry. Naciśnij przycisk, 💟 aby zapisać parametr i powrócić do interfejsu wyboru ogólnych opcji ustawień.

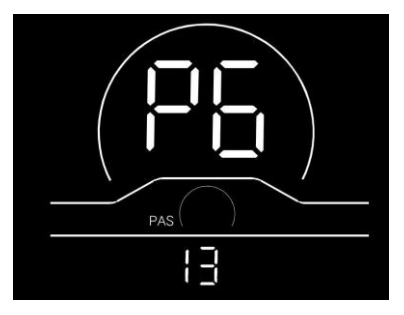

Rys. 7-6 Interfejs ustawiania limitu prądu

#### 7.7Czujnik wspomagania ustawienie

P7 odnosi się do opcji ustawienia czujnika wspomagania, w której można ustawić liczbę stalowych magnesów pomocniczego dysku magnetycznego. Zakres regulacji to 5, 6, 7, 8, 9, 10 i 12. Naciśnij przycisk, D aby przejść do interfejsu modyfikacji parametrów.

Naciśnij przycisk, **D**/**D** aby wybrać parametry. Naciśnij przycisk, **W** aby zapisać parametr i powrócić do interfejsu wyboru ogólnych opcji ustawień.

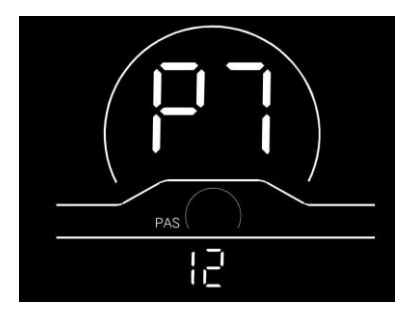

Rys. 7-7 Interfejs ustawień czujnika wspomagania

#### 7.8Zasilanie włączone Ustawienie hasła

P8 odnosi się do opcji ustawiania hasła włączenia. PSd-Y oznacza, że wymagane jest hasło uruchomieniowe, a PSd-N

oznacza, że nie są wymagane żadne hasła uruchomieniowe. Domyślna wartość wyświetlacza to PSd-N. Naciśnij przycisk,

aby przejść do interfejsu 🕑 modyfikacji, a następnie naciśnij przycisk, aby przejść do interfejsu 🖽 🖾 wyboru.

W przypadku wybrania opcji PSd-N naciśnij przycisk, 🕑 aby powrócić do interfejsu wyboru opcji ustawień niestandardowych;

W przypadku wybrania PSd-Y naciśnij przycisk, 😃 aby przejść do interfejsu ustawiania hasła. Jeśli nie chcesz zmieniać

hasła, naciśnij i przytrzymaj przycisk, 🕑 aby wyjść z interfejsu ustawień niestandardowych. Jeśli chcesz zmienić hasło,

## Yolin

naciśnij przycisk 🕐 przesuwania kursora i przycisk wyboru 🖽 🗖 figury, a następnie naciśnij przycisk, 🕐 aby powrócić

do interfejsu wyboru opcji ustawień niestandardowych.

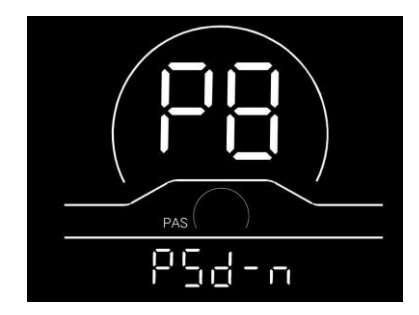

Rys. 7-8 Interfejs ustawiania hasła po włączeniu zasilania

#### 8. Zobowiązania jakościowe i zakres gwarancji

#### 8.1 Gwarancja informacja:

W przypadku wad spowodowanych jakością produktu przy normalnym użytkowaniu Firma będzie odpowiedzialna za udzielenie ograniczonej gwarancji w okresie gwarancyjnym.

Okres gwarancji na produkt wynosi 12 miesięcy od dostawy.

#### 8.2 Zakres pogwarancyjny

Obudowa jest otwarta

Złącze jest uszkodzone

Obudowa jest porysowana lub uszkodzona po dostawie

Linia wychodząca wyświetlacza jest porysowana lub uszkodzona

Usterki lub uszkodzenia spowodowane siłą wyższą (taką jak pożary, trzęsienia ziemi itp.) lub klęskami żywiołowymi

(takimi jak uderzenia pioruna itp.)

Okres gwarancji upłynął

#### 9. Schemat połączeń linii wychodzącej

#### 9.1Kolejność okablowania standardowego złącza

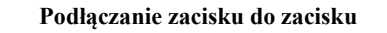

rounderstand
wyprowadzającego sterownika
Projekcja
Rowek
zacisku

Image: Strate of the state of the strate of the strate of the st

wyświetlać

Rys. 9-1 Schemat połączeń linii wychodzącej

| Tabala 0 1   | Volainaká | abablawania | standardarvaga alaara |
|--------------|-----------|-------------|-----------------------|
| 1 a Dela 9-1 | Koleinosc | okadiowama  | stanuaruowego ziacza  |
|              |           |             |                       |

| Standardowa sekwencja okablowania | Standardowy kolor<br>przewodu | Funkcja                         |
|-----------------------------------|-------------------------------|---------------------------------|
| 1                                 | Czerwony (VCC)                | Przewód zasilający wyświetlacza |

| 2 | Niebieski (Kp) | Linia sterowania zasilaniem sterownika  |
|---|----------------|-----------------------------------------|
| 3 | Czarny (GND)   | Przewód uziemiający wyświetlacza        |
| 4 | Zielony (RX)   | Linia wyświetlania odbioru danych       |
| 5 | Żółty (TX)     | Linia transmisji danych<br>wyświetlacza |

Linie wychodzące niektórych produktów przyjmują wodoodporne złącza, a użytkownicy nie widzą koloru linii wychodzącej wewnątrz wiązek przewodów.

#### 10. Uwagi

Używaj bezpiecznie i nie podłączaj ani nie odłączaj wyświetlacza, gdy jest włączony.

Unikaj uderzania tak daleko, jak to możliwe.

Nie zmieniaj ustawień parametrów tła wyświetlacza do woli, w przeciwnym razie nie można zagwarantować normalnej jazdy.

Jeśli wyświetlacz nie działa normalnie, należy go jak najszybciej naprawić.

Ze względu na aktualizacje produktów Spółki, część wyświetlanych treści lub funkcji zakupionego produktu może różnić się od instrukcji, w zależności od rzeczywistego modelu.

| Kody błędów dla protokołów YL-01 i YL-02:     |                              |  |           |                              |
|-----------------------------------------------|------------------------------|--|-----------|------------------------------|
| Kody                                          | Definicia                    |  | Kody      | Definicia                    |
| błędów                                        | 5                            |  | błędów    | 3                            |
| E001dla                                       | Nieprawidłowość kontrolera   |  | dla       | Nieprawidłowość przepustnicy |
|                                               | -                            |  | protokołu |                              |
|                                               |                              |  | E004 s    |                              |
| E002                                          | Nieprawidłowości w           |  | E005      | Nieprawidłowość hamulców     |
|                                               | komunikacji                  |  |           | -                            |
| E003                                          | Nieprawidłowość sygnału      |  | E006      | Nieprawidłowość fazy         |
|                                               | Halla silnika                |  |           | motorycznej                  |
| Kody błędów dla protokołów YL-05, KDS i YL-J: |                              |  |           |                              |
| Kody                                          | Definicja                    |  | Kody      | Definicja                    |
| błędów                                        | _                            |  | błędów    |                              |
| E021dla                                       | Bieżąca nieprawidłowość      |  | dla       | Nieprawidłowość sygnału      |
|                                               |                              |  | protokołu | Halla silnika                |
|                                               |                              |  | E024 s    |                              |
| E022                                          | Nieprawidłowość przepustnicy |  | E025      | Nieprawidłowość hamulców     |
| E023                                          | Nieprawidłowość fazy         |  | E030      | Nieprawidłowości w           |
|                                               | motorycznei                  |  |           | komunikacii                  |

#### Definicje kodów błędów Schedule 1

Numer telefonu: 022-86838795Faks: 022-86838795

E-mail: yolin@yolintech.com

Strona: www.yolintech.com

Adres: Zakład 52-1, Yougu Xinke Park, na wschód od Jingfu Road, Park Przemysłowy Farmaceutyków i Sprzętu Medycznego, Beichen

Strefa Rozwoju Gospodarczego, dystrykt Beichen, Tianjin